半年辦理超支併決算作業流程

(一)依據教育處公文及花蓮縣地方教育發展基金辦理超支倂決算及補辦預算注 意事項辦理。

(二)先查填「基金用途預計超支預算統計表」。

1. 參考教育設施科處務公告:每月份之人事費暨業務費撥補數。例如有新增退休 撫卹案、公教人員各項補助、因公傷殘死亡慰問金及計畫型補助額度增加。 2. 有動支調待、收支對列額度增加或因業務需要調整各業務計畫之基金用途。

|                       |                  |              |         | 企业加       | -40 18 el 1  | exix:                         | 并~0-1 小 |                                                              |  |
|-----------------------|------------------|--------------|---------|-----------|--------------|-------------------------------|---------|--------------------------------------------------------------|--|
| ****                  |                  |              |         |           |              |                               |         | *û na mirrer                                                 |  |
| 병비 1월 1               | 1月               | 2月           | 3月      | 4月        | 5月           | 6月                            | ()*e    | <del>רי קי</del> וייזא                                       |  |
| 5L100301-161          |                  |              |         |           |              |                               | -       | 首次退休金、補償金、服務獎章                                               |  |
| 5L100301-162          |                  |              |         |           |              |                               | -       | 技工、工友退職補償金                                                   |  |
| 5L100301-164          |                  |              |         |           |              |                               | -       | 首次核定撫卹金、首次核定撫慰金、在職死亡喪葬補助                                     |  |
| 5L100301-18Y          |                  |              |         |           |              |                               | -       | 退休人員子女教育補助                                                   |  |
| 5L100302-18Y          |                  |              | 172,150 | 44 ,000   | -            |                               | 216,150 | 現職人員各項補助(結婚,生育,喪葬,子教育補助)眷屬喪<br>葬補助費172150元、教職員子女教育補助費44,000元 |  |
| 5L100303-747          |                  |              |         |           |              |                               |         | 因公傷殘死亡慰問金                                                    |  |
| 53220000-212          | 3220000-212 20,0 |              |         |           | 20,000       | 增列場地借用電費,由場租收入(收支對列)超收20,000元 |         |                                                              |  |
| 53220000-27D          | 70 16            |              |         |           |              |                               | 164,000 | 增加部分工時人員值勤費-值日夜費(由132教職員值日夜<br>費同額控留164,000元)                |  |
| 5L100100-113          | 00100-113 動支調待   |              |         |           |              |                               |         |                                                              |  |
| 5M220000-512          | 2                |              |         |           |              |                               |         | 【請自行輸入並註明經費來源】【依需求増刪】                                        |  |
| 5M220000-513          |                  |              |         |           |              |                               |         | 【請自行輸入並註明經費來源】【依需求増刪】                                        |  |
| 5M320000-515          |                  |              |         |           |              |                               |         | 【請自行輸入並註明經費來源】【依需求増刪】                                        |  |
| 5 <b>M4</b> 20000-514 | 30,000 #         |              |         |           |              | 購置割草機1台,由場租收入(收支對列)超收30,000元  |         |                                                              |  |
| 5M420000-516          |                  |              |         |           | $\_ \land$   | 【請自行輸入並註明經費來源】【依需求増刪】         |         |                                                              |  |
| 註:高中反國。               | 中應留意何            | <b>爹正表顾及</b> | 正确之经    | 常門分支;     | † <b>≛</b> • |                               | _/      |                                                              |  |
| Are weeks a s         |                  |              |         | د جریب ہے |              | 1                             | 步及資本    | < <p>時應補辦預算</p>                                              |  |

花蓮縣地方教育發展基金 --花蓮市○○國小

其全田冷铺计招去销售编计表(1-6日)

闘会・社

經辦人:

主辦會計人員:

校長:

## (三)超支併決算系統操作 登入系統後,頁籤進入會計→預算管理→超支併決算→併決算申請作業 🌈 地方教育器展基金成立附屬單位預算會計系統 - Windows Internet Explorer COO - https://accounting.moe.gov.tw/main\_page.asp 👻 🔒 🐼 🍫 🗙 🔊 Live Search 0-🏠 • 🗟 · 🖾 🖶 • 網頁 🕑 • 安全性 🕲 • 工具 🛛 • 🕖 • 🌟 我的最愛 🏾 🏉 地方教育發展基金成立附屬單位預算會計系統 金會計資訊 ▶地 方 教 畜 務居 其 2 体 登出 教育 104年度 福建県 中原型小 陳綺麗 2015/5/29 決 算 預算編製 솧 計 ☑ 基本資料維護作業 使用者及機關資料管理 颈算管理-併決算你案例 Ⅰ 科目及共同標準設定及查詢 🕙 一般基本資料維護 ⊡ 預算管理 ◎ 未核 ◎ 已送出簽 ◎ 已核 ◎ 退 ◎ 全 列 印 《目前無任何補 ⊡ 補辦預算 准 核 淮 部 日起古代油管 通算資料》 併決算申請作業● 預算保留 辅管分配作業 按新增資料 預算控制查詢作業 預算分配作業(限99年使用) 預算執行餘額表 代收代辦經費收支餘額表 部門預算編製 ⊡ 簽證管理 ⊡ 會計憑證 • 會計簿籍 → 會計報告 🕘 網際網路 📃 🕄 🗸 🔍 125% 🔹

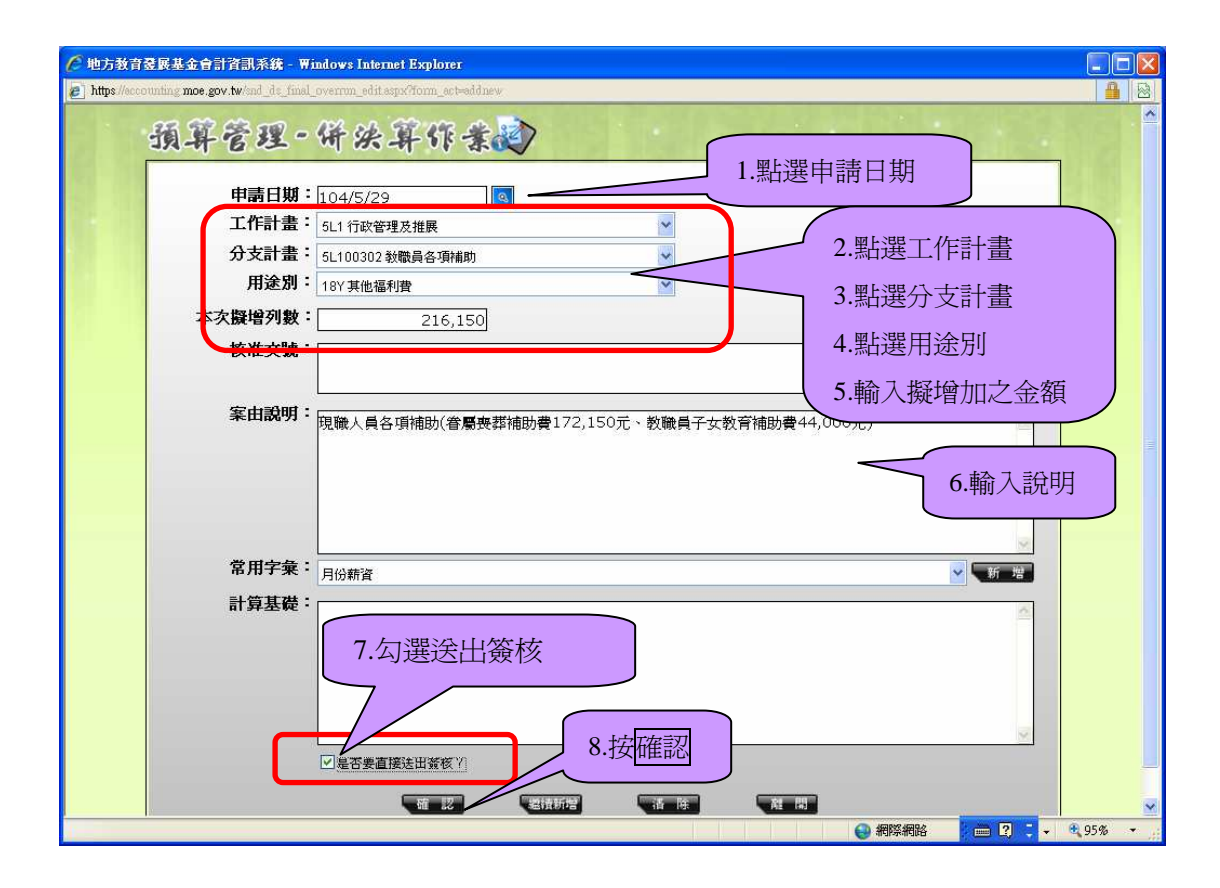

| 🌈 地方教育登展基金會計資訊系統 -                      | Windows Internet Explorer                   |
|-----------------------------------------|---------------------------------------------|
| https://accounting.moe.gov.tw/snd_dc_fi | nal_overrun_edit.espa?form_act=addnew       |
| 預算管理-                                   | 併決算作業之                                      |
|                                         |                                             |
| 申請日期:                                   | 104/5/29                                    |
| 工作計畫:                                   | 5L1 行政管理及推展                                 |
| 分支計畫:                                   | 5L100302 教職員各項補助                            |
| 用途别:                                    | 18Y 其他福利費                                   |
| 本次擬增列數:                                 | 216,150                                     |
| 核准文號:                                   |                                             |
|                                         |                                             |
| 案由說明:                                   |                                             |
|                                         | 現職人員各項補助(督屬喪葬補助費1/2,150元、教職員子女教育補助費44,000元) |
|                                         | 網頁訊息 🔀                                      |
|                                         | (并決算資料新增完成!                                 |
|                                         | 接確定                                         |
|                                         |                                             |
| 常用字彙:                                   | 月份薪資                                        |
| 計算基礎:                                   |                                             |
| <                                       |                                             |
|                                         |                                             |

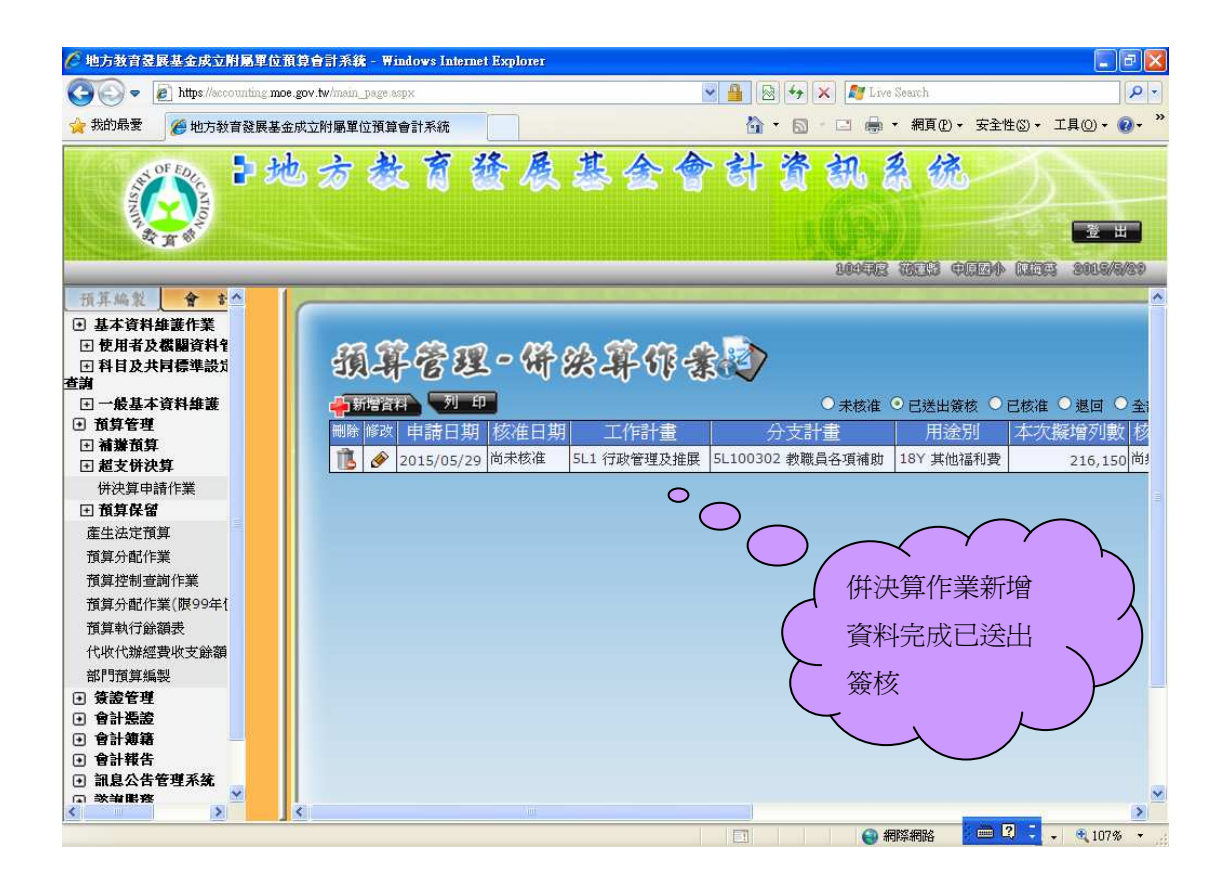

學校端送出簽核後,該筆資料將改置於學校端已送出簽核位置內,同時資料已傳 送至教育處端

學校端已送出簽核後需取消者:

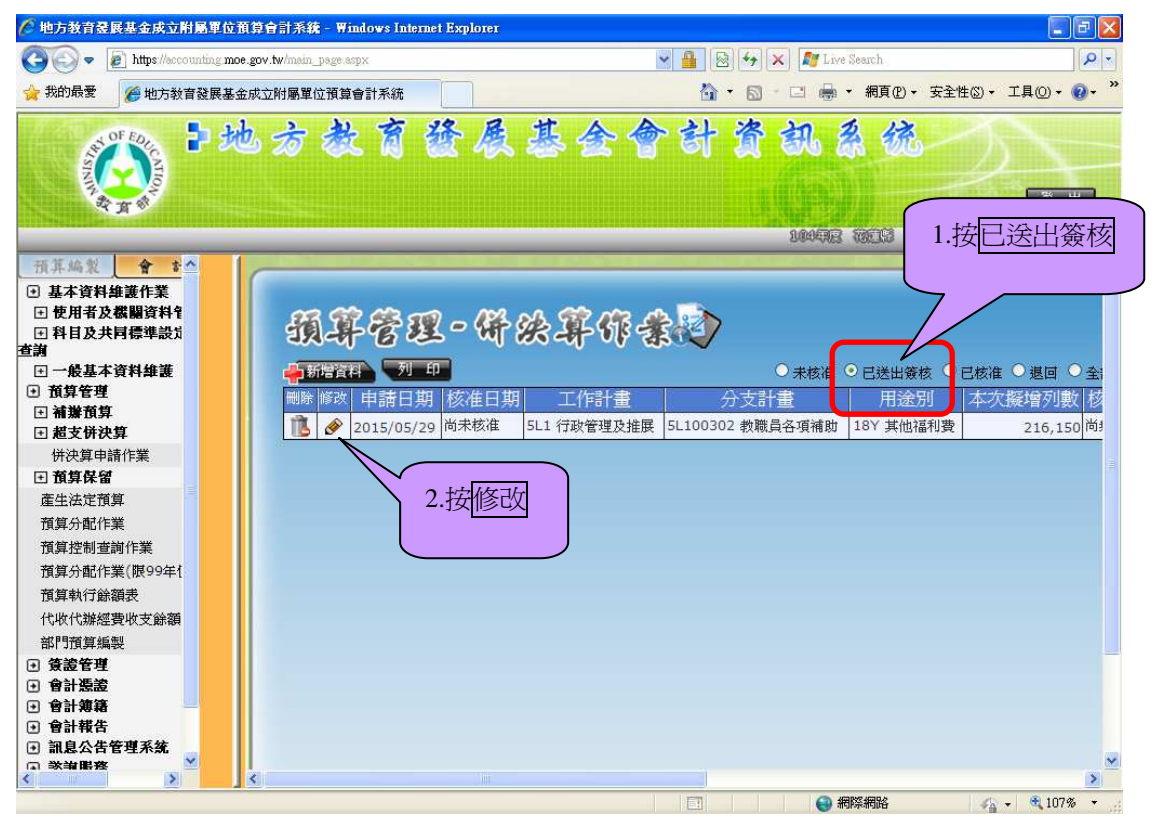

| C 地方教育釜鉄基金管計資訊系統 - Windows Internet Explorer                                                 |       |
|----------------------------------------------------------------------------------------------|-------|
| https://accounting moe.gov.tw/ind_ds_final_overnum_edit.aspx?now_id=1656056&form_act=imodify |       |
| 預算管理-併決算作業/                                                                                  | ×     |
| 申請日期:104/5/29                                                                                |       |
| 2011 行政管理及推展                                                                                 |       |
| ☆ 分支計畫: 51100302 教職員各項補助 💌                                                                   |       |
| <b>用途別:</b> 18Y 其他福利費                                                                        |       |
| 本次擬增列數:216,150                                                                               |       |
| 核准文號:                                                                                        |       |
| 案由説明:<br>現職人員各項補助(省屬要群補助費172,150元、教職員子女教育補助費44,000元) △                                       |       |
|                                                                                              |       |
|                                                                                              |       |
|                                                                                              |       |
|                                                                                              | · · · |

| 🌈 地方教育登展基金會計資訊系統 - Windows Internet Explorer                                                 |             |
|----------------------------------------------------------------------------------------------|-------------|
| https://accounting.moe.gov.tw/and_de_finial_overnum_edit.aspx?now_ial=165606&form_act=modify |             |
| 預算管理-併決算作業/                                                                                  | _           |
| 申請日期:104/5/29                                                                                |             |
| □ 5L1 行政管理及推展                                                                                |             |
|                                                                                              |             |
| 用途別:<br>18Y其他福利費                                                                             |             |
| 本次擬增列数: 216,150                                                                              |             |
| 核准文號:                                                                                        |             |
| <b>案由説明:</b> 現職人員各項補助(眷屬喪葬補助費172,150元、教職員子女教育補助費44,000元)                                     |             |
| ▶ 月貢訊品<br>★出的需求已取消!<br>1.按確定                                                                 |             |
| 常用字彙:月份薪資                                                                                    |             |
| 計算基礎:                                                                                        |             |
| 2.按離開                                                                                        |             |
|                                                                                              | - 🔍 96% - 💡 |

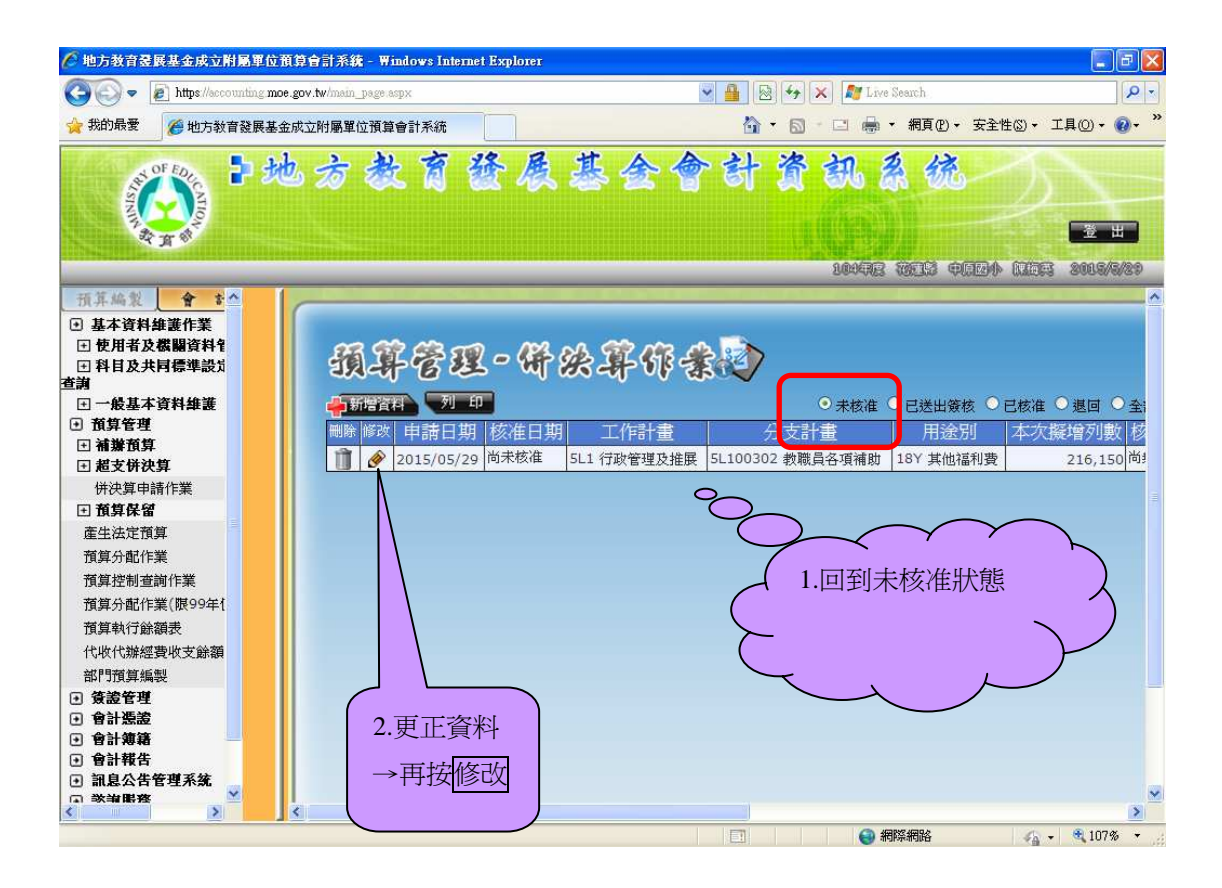

| <b>(</b> 地方 | 教育登展基金會計資訊系統 - Windows Inte                                                           | ernet Explorer                                     |   |
|-------------|---------------------------------------------------------------------------------------|----------------------------------------------------|---|
| 🦲 https     | ://accounting moe.gov.tw/snd_ds_final_overrun_edi                                     | it.aspx?row_id=165606&form_act=modify              |   |
|             | 申請日期: 104/5/25<br>工作計畫: 5L1 行政管<br>分支計畫: 5L100302<br>用途別: 18Y 其他福<br>本次擬増列数:<br>核准文號: | 9<br><sup>1</sup> 望及摧展<br>教職員各項補助<br>利費<br>216,150 |   |
|             | <b>案由說明:</b><br>現職人員名                                                                 | 各項補助(眷屬喪葬補助費172,150元、教職員子女教育補助費44,000元)            | ~ |
|             | 常用字彙: <sub>月份薪資</sub><br>計算基礎:                                                        |                                                    |   |
|             |                                                                                       |                                                    |   |

(四)列印基金用途預計超支預算申請表

送出簽核後→列印出-附於公文當附件報送縣府

進入會計→會計報告→超支併決算→單位報表→基金用途預計超支預算申請表

| 🥟 地方教育委員基金成立附屬單位預算會計系统 - Windows Internet Explorer               |              |                 |                                    |                                 |  |  |
|------------------------------------------------------------------|--------------|-----------------|------------------------------------|---------------------------------|--|--|
| 🚱 🕞 🗢 https://accounting.moe.gov.tw/mam_j                        | age aspx     | ✓ ▲ 2           | 👌 😽 🗙 ಶ Live Search                | P-1                             |  |  |
| 🙀 我的最愛 🌈 地方教育發展基金成立附屬單位                                          | 預算會計系統       | <u>مَ</u>       | • 🔝 - 🗔 🖶 • 網頁化 • 安全性図 •           | 工具() • <b>()</b> • <sup>*</sup> |  |  |
| *地方                                                              | 教育發展         | §基合會會           | 十资訊系统                              |                                 |  |  |
|                                                                  |              |                 | 10478 3853 4024 03                 | 55 3915/5/8                     |  |  |
| 預算控制查詢作業<br>預算分配作業(限99年使用)<br>預算執行餘額表<br>代收代辦經費收支餘額表<br>部門預算編製   | HT BE        | - 併於算作:         | <b>≵</b> え<br>● <sub>未核准</sub> ○ 已 | 送出簽核 • 已相                       |  |  |
| ● 簽證管理                                                           | 刪除 修改 申請日期   | 核准日期 工作計畫       | 分支計畫                               | 用途                              |  |  |
| <ul> <li>● 皆訂送設</li> <li>● 會計簿籍</li> </ul>                       | 1 2015/06/02 | 尚未核准 5M4 其他設備   | 5M420000 由學校編列執行之其他設備              | 514 購置機械及                       |  |  |
| <ul> <li>● 會計報告</li> </ul>                                       | 1 2015/05/29 | 尚未核准 532 國民小學教育 | 53220000 各校經常門分支計畫                 | 27D 計時與計化                       |  |  |
| ∃月報                                                              | 1 2015/05/29 | 尚未核准 532 國民小學教育 | 53220000 各校經常門分支計畫                 | 212 工作場所電                       |  |  |
| 土 半年報 日 年報                                                       | 1 2015/05/29 | 尚未核准 5L1 行政管理及推 | 美 5L100302 救職員各項補助                 | 18Y 其他福利賽                       |  |  |
| <ul> <li>□ + vy th計表</li> <li>● 出支併決算</li> <li>□ 當公課表</li> </ul> |              |                 | _                                  |                                 |  |  |
| 基金用途預計超支預算申請表                                                    | ,<br>        | 福計初古福管由詩        |                                    |                                 |  |  |
|                                                                  | 14座並用述.      | 原可但又俱异甲部        |                                    |                                 |  |  |
| 通用檔案管理系統<br>####################################                 |              |                 |                                    |                                 |  |  |
| 料衣/相註漏輯<br>• <b>词自公生管理系统</b>                                     |              |                 |                                    |                                 |  |  |
| <ul> <li>■ 諮詢服務</li> </ul>                                       |              |                 |                                    |                                 |  |  |
|                                                                  |              |                 |                                    | ~                               |  |  |

| 🦉 地方教育委展基金成立附屬單位預算會計系統 - Windows Internet Explorer                         |                                                                                                    |  |  |  |  |  |
|----------------------------------------------------------------------------|----------------------------------------------------------------------------------------------------|--|--|--|--|--|
| COO - E https://accounting.moe.gov.tw/main_page.aspx                       | 💌 🔒 😥 😽 🗙 🍠 Live Search                                                                                                    |  |  |  |  |  |
| 🔆 我的最愛 🌈 地方教育發展基金成立附屬單位預算會計系統                                              | 🟠 - 🔂 - 🗆 🖶 - 網頁也 - 安全性心 - 工具心 - 🕢 - 🎽                                                                                                    |  |  |  |  |  |
| 1地方教育                                                                      | 發展基金會計資訊系统                                                                                                    |  |  |  |  |  |
| A ROAD                                                                     | 1004FC HERD & HERD & HE |  |  |  |  |  |
| 79年77日17年<br>預算控制查詢作業<br>預算分配作業(限99年使用)<br>預算執行餘額表                         | 基金周途预计超文预算中请表到                                                                                                    |  |  |  |  |  |
| 代收代辦經費收支餘額表<br>部門預算編製<br>• <b>發滤管理</b><br>• 會計憑證                           | <b>列印條件</b><br>□ 單位以「元」呈現<br>□ 做表格篩還列印                                                                                                    |  |  |  |  |  |
| <ul> <li>・ 管計規構</li> <li>・ 會計報告</li> <li>・ 月報</li> <li>・ 半年報</li> </ul>    | ※註:請先勾養資料後,再至上方勾養,做表格篩臺列印,再點<br>該法意,此載表只呈現,未核準,的申請,如讀還時勾還已核準<br>直接按列印                                                                                                    |  |  |  |  |  |
| <ul> <li>・ 年報</li> <li>・ 攻支估計表</li> <li>・ 超支併決算</li> <li>・ 單位報表</li> </ul> |                                                                                                    |  |  |  |  |  |
| 基金用途預計超支預算申請表<br>僅列併決管動明細患(台北市東田)                                          |                                                                                                    |  |  |  |  |  |
| 通用檔案管理系統                                                                   |                                                                                                    |  |  |  |  |  |
| 報表備註編輯                                                                     | □□□□□□□□□□□□□□□□□□□□□□□□□□□□□□□□□□□□                                                                                                    |  |  |  |  |  |
|                                                                            | □ 未核准 104/05/29 15707:中原國小 532 國民小學教育 53220000 212 工作                                                                                                    |  |  |  |  |  |
|                                                                            | □ 未核准 104/05/29 15707:中原國小 532 國民小學教育 53220000 27D 計●                                                                                                    |  |  |  |  |  |
|                                                                            |                                                                                                    |  |  |  |  |  |
| 完成                                                                         |                                                                                                    |  |  |  |  |  |

| 🌈 報表頁碼設定 - Windows Internet Explorer                                                                                                    |                                                          |                       |          | <b>.</b> 8 ×                                                                                                    |
|----------------------------------------------------------------------------------------------------|----------------------------------------------------------|-----------------------|----------|----------------------------------------------------------------------------------------------------|
| https://accounting.moe.gov.tw/set_page_num.aspx                                                                                                    |                                                          |                       |          | P -                                                                                                    |
| G                                                                                                    |                                                          |                       |          | 2性⑤▼ 工具◎▼ ⑧▼ "                                                                                                   |
| 余 読 彼 久 - え 公 页 久<br>-<br>-<br><th>PDF v<br/>0<br/>1<br/>1<br/>访式是959-4,<br/>為實碼。<br/>按確認<br/>支援確認</th> <th></th> <th></th> <th><u>ま</u>出<br/>))・「江戸3 8005/5/2<br/>)<br/>()<br/>()<br/>()<br/>()<br/>()<br/>()<br/>()<br/>()<br/>()<br/>()<br/>()<br/>()<br/>(</th> | PDF v<br>0<br>1<br>1<br>访式是959-4,<br>為實碼。<br>按確認<br>支援確認 |                       |          | <u>ま</u> 出<br>))・「江戸3 8005/5/2<br>)<br>()<br>()<br>()<br>()<br>()<br>()<br>()<br>()<br>()<br>()<br>()<br>()<br>( |
| 完成                                                                                                    |                                                          | 🕘 網際網路 🋛 🐴 🔹 🔍 1(     | )7% •    | 1 用途別                                                                                                    |
| ■ 記息公告世運系統                                                                                                    | □ 未核准 104/05/29 1                                        | 5707:中原國小 5L1 行政管理及推展 | 5L100302 | 2 18Y 其他福利費                                                                                                    |
| <ul> <li>① 論測販防</li> <li>① 下載専區</li> </ul>                                                                                                    | □ 未核准 104/05/29 1                                        | 5707:中原國小 532 國民小學教育  | 5322000  | 0 212 工作場所電費                                                                                                    |
| <ul> <li>● 問巻調査系统</li> <li>✓</li> </ul>                                                                                                    |                                                          | i                     | ii       | ×                                                                                                    |

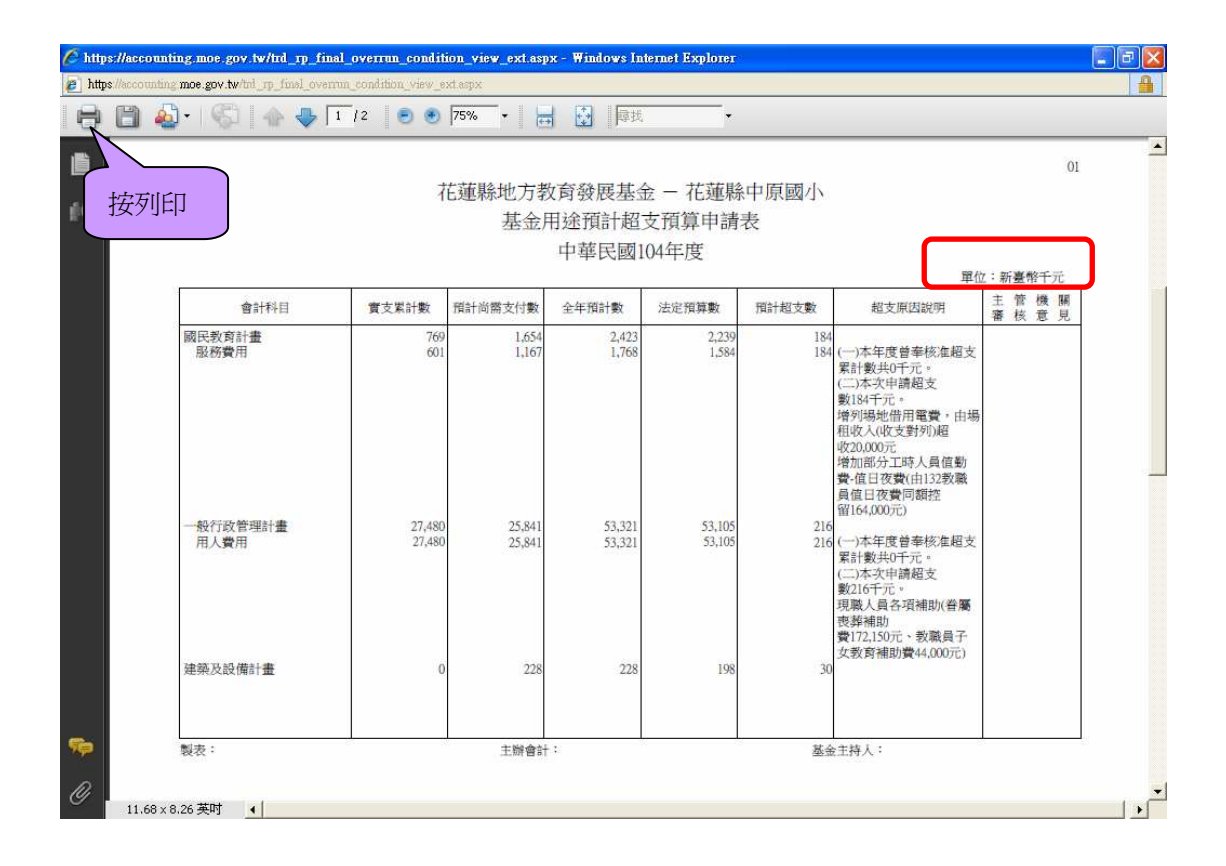

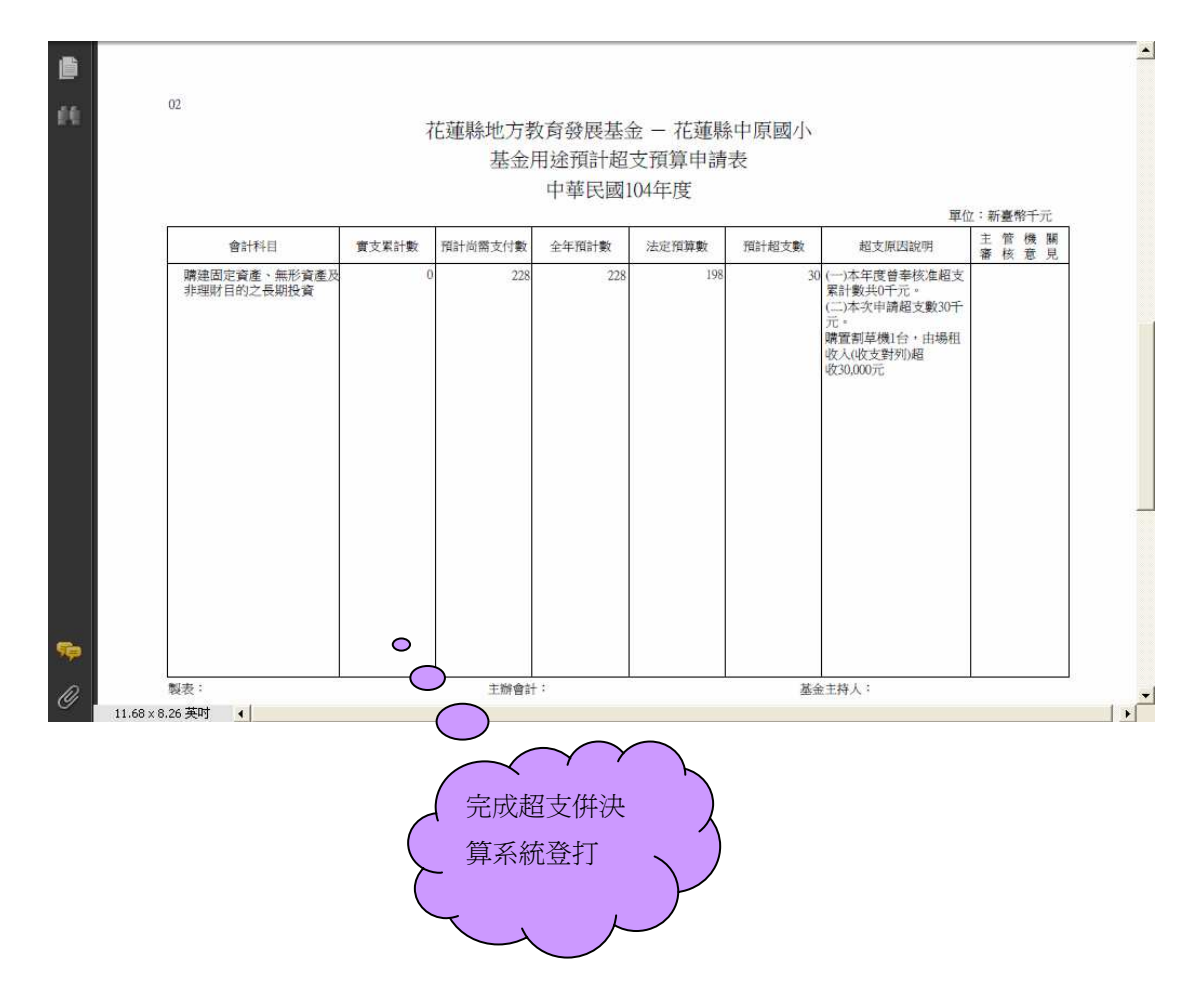

(五)資本門補辦預算:

例如:場租收入(收支對列)超收 30,000 元,擬於本年購置割草機1台,報縣府同 意後即可先行辦理,於「以後年度」補辦預算。

A. 請先完成前述超支併決算系統申請、送核及列印基金用途預計超支預算申請表 B. 進入會計→預算管理→補辦預算→補辦預算申請作業

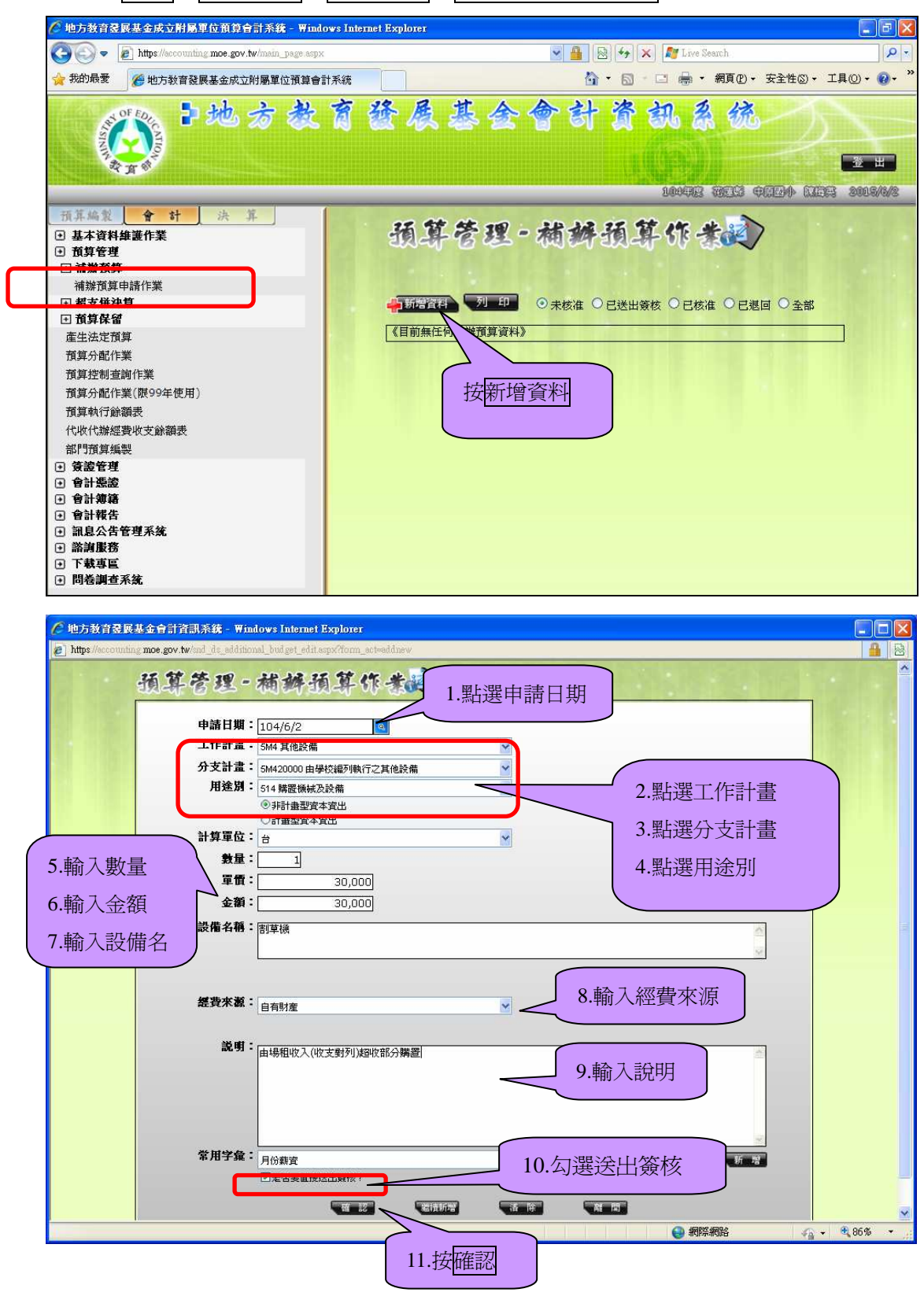

| <ul> <li>● 地方教育室駅基金合計資訊系数 Windows Internet Explorer</li> <li>● https://ccounting.moe.gov.tw/md_dis_additional_hulget_editesps/row_id=19192&amp;dom_astemadity</li> <li>④ 算 答 理 - 袖 好 通 算 你 未成立</li> <li>申請日期: 104/6/2 </li> <li>□ 工作計畫: 5M4 其他設備 </li> <li>✓ 分支計畫: 5M4 其他設備 </li> <li>✓ 分支計畫: 5M4 其他設備 </li> <li>✓ 用途別: 514 購買機械及設備 </li> <li>● 非計畫型資本資出</li> <li>● 計畫型資本資出</li> <li>● 計畫型資本資出</li> </ul> |        |
|----------------------------------------------------------------------------------------------------|--------|
|                                                                                                    |        |
| <b>單價:</b> 30,000.00<br>金額: 30,000<br>設備名稱: 罰草機                                                                                                    |        |
| <b>經費來源</b> : 自有財產 ▼<br><b>說明</b> :<br>由場租收入(收支對列)超收部分購置                                                                                                    |        |
|                                                                                                    | 107% - |

| 🌈 地方教育委展基金成立附屬單位預算會                                                                                                    | 脊計系統 - Windows Internet Explore |                      |                     |                                 |
|----------------------------------------------------------------------------------------------------|---------------------------------|----------------------|---------------------|---------------------------------|
| 🚱 🗢 🖻 https://accounting moe.gov.                                                                                                    | tw/main_page.aspx               | × 🔒                  | 🔯 🍫 🗙 ಶ Live Search | <u>-</u> ۹                      |
| 🚖 我的最愛 🏉 地方教育發展基金成立                                                                                                    | 附屬單位預算會計系統                      | 6                    | 🛉 🔹 💼 🗧 🍓 🔹 網頁 (2)  | <ul> <li>安全性⑥、工具◎、◎、</li> </ul> |
| 10 th                                                                                                    | 方教育發展                           | 氨基金會計                | 資訊系统                | 5                               |
| A H B                                                                                                    |                                 |                      | 1.004312 10513      |                                 |
| 预算编数 會計 決                                                                                                    |                                 |                      | >                   |                                 |
| <ul> <li>・ 基本資料維護作業</li> <li>・</li></ul>                                                                                                    | 預算管理-横                          | 辨預算作書                |                     |                                 |
| 土 相源 現昇<br>補辦預算申請作業                                                                                                    |                                 |                      |                     |                                 |
| ⊡ 超支併決算                                                                                                    | ●新增資料 列 印                       | 〇未核                  | 准 ②已送出簽核 〇已核准 (     | ○已退回 ○ 全部                       |
| ● 預算保留     ★     ★     ★     ★     ★     ★     ★     ★     ★     ★     ★     ★     ★     ★     ★     ★     ★     ★     ★     ★     ★     ★     ★     ★     ★     ★     ★     ★     ★     ★     ★     ★     ★     ★     ★     ★     ★     ★     ★     ★     ★     ★     ★     ★     ★     ★     ★     ★     ★     ★     ★     ★     ★     ★     ★     ★     ★     ★     ★     ★     ★     ★     ★     ★     ★     ★     ★     ★     ★     ★     ★     ★     ★     ★     ★     ★     ★     ★     ★     ★     ★     ★     ★     ★     ★     ★     ★     ★     ★     ★     ★     ★     ★     ★     ★     ★     ★     ★     ★     ★     ★     ★     ★     ★     ★     ★     ★     ★     ★     ★     ★     ★     ★     ★     ★     ★     ★     ★     ★     ★     ★     ★     ★     ★     ★     ★     ★     ★     ★     ★     ★     ★     ★     ★     ★     ★     ★     ★     ★     ★     ★     ★     ★     ★     ★     ★     ★     ★     ★     ★     ★     ★     ★     ★     ★     ★     ★     ★     ★     ★     ★     ★     ★     ★     ★     ★     ★     ★     ★     ★     ★     ★     ★     ★     ★     ★     ★     ★     ★     ★     ★     ★     ★     ★     ★     ★     ★     ★     ★     ★     ★     ★     ★     ★     ★     ★     ★     ★     ★     ★     ★     ★     ★     ★     ★     ★     ★     ★     ★     ★     ★     ★     ★     ★     ★     ★     ★     ★     ★     ★     ★     ★     ★     ★     ★     ★     ★     ★     ★     ★     ★     ★     ★     ★     ★     ★     ★     ★     ★     ★     ★     ★ | 删除修改 由諸日期 工作計畫                  |                      | 用涂別                 | 時間名稱 經費來源 動量 單                  |
| <u>推主法定</u> 損募<br>預算分配作業                                                                                                    | 104/6/2 5M4 其他設                 | 着 5M420000 由學校編列執行之其 | 他設備 514 購置機械及設備 割   | 草機 自有財産 1 30.                   |
| 預算控制查詢作業<br>預算分配作業(限99年使用)<br>預算執行餘額表<br>代收代辦經費收支餘額表<br>部門預算編製                                                                                                    |                                 |                      |                     |                                 |
| <ul> <li>● 簽證管理</li> <li>● 會計經證</li> <li>● 會計頻器</li> <li>● 會計報告</li> <li>● 前計報告</li> <li>● 前見公告管理系统</li> </ul>                                                                                                    |                                 |                      |                     |                                 |
| <ul> <li>● 諮詢服務</li> </ul>                                                                                                    |                                 |                      |                     |                                 |
| <ul> <li>◆ 下載専區</li> <li>◆ 問巻調查系統</li> </ul>                                                                                                    |                                 | °0_                  |                     |                                 |
| < <u>&gt;</u>                                                                                                    | <                               |                      | 補辦預算作               |                                 |
|                                                                                                    |                                 |                      | 業新增資料 完成            | $\gamma$                        |
|                                                                                                    |                                 |                      | L L                 |                                 |

## 學校端已送出簽核後需取消者

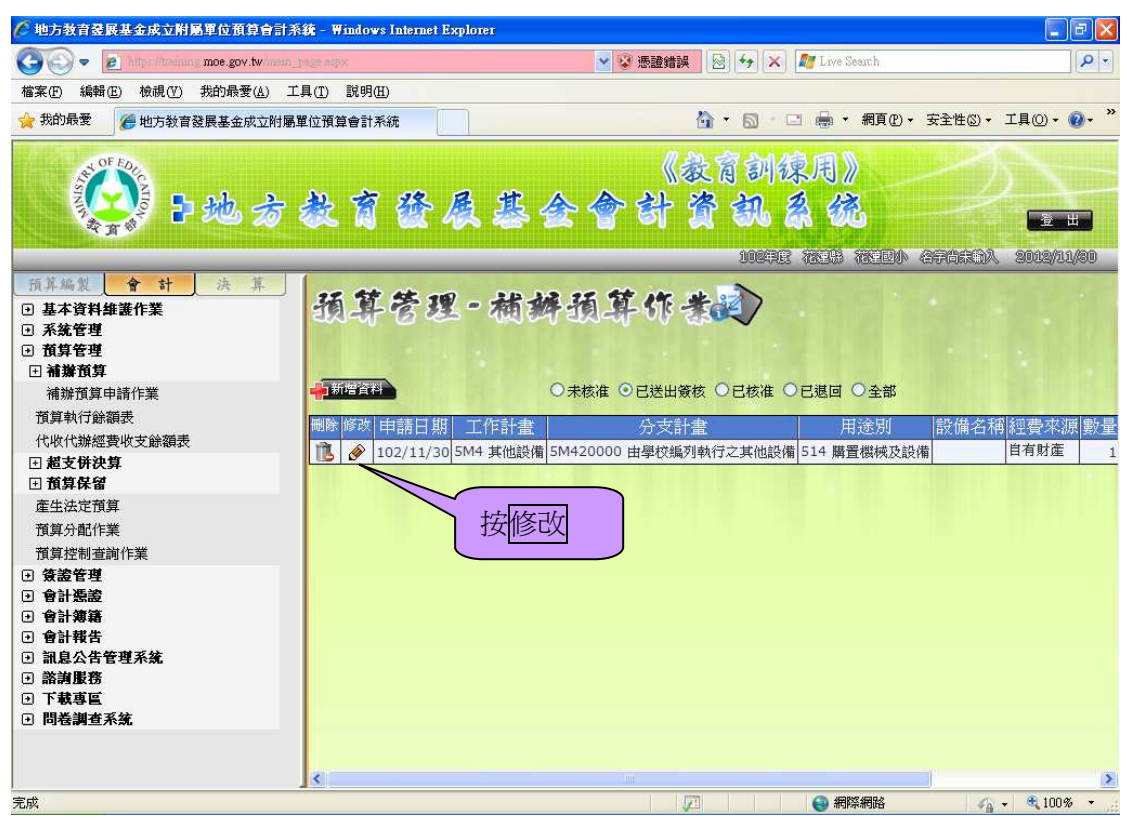

| 🥟 地方教育登展基金會計資訊系統 - Windows Internet Explorer                                                                                                    |                           |     |
|----------------------------------------------------------------------------------------------------|---------------------------|-----|
| 🕐 https://sccounting.moe.gov.tw/md_de_additional_budget_edit.aspx?row_id=19192&form_act=modify                                                                                                    | 1                         |     |
| 預算管理-補辦預算作業記                                                                                                    |                           | ~   |
| 申請日期:       104/6/2       □         工作計畫:       SM4 其(他設備       ▼         分支計畫:       SM42000 由學校級列執行之其他說備       ▼         月塗別:       514 協選供林及設備       ▼         月塗別:       514 協選供林及設備       ▼         ● 非計畫型資本資出       ●       ●         ● 計畫型資本資出       ●       ●         ● 計畫型資本資出       ●       ●         ● 計畫型資本資出       ●       ●         ● 計畫型資本資出       ●       ●         ● 計畫型資本資出       ●       ●         ● 計畫型資本資出       ●       ●         ● 計畫型資本資出       ●       ●         ● 計畫型資本資出       ●       ●         ● 計畫型資本資出       ●       ●         ● 量量       ●       ●         ● 算量       □       ●         ● 量       ●       ●         ● 量       ●       ●         ● 量       ●       ●         ● 量       ●       ●         ●       ●       ●         ●       ●       ●         ●       ●       ●         ●       ●       ●         ●       ●       ●         ●       ● |                           |     |
| 然明:<br>由場租收入(收支對列)超收部分購買     日                                                                                                    |                           |     |
| <b>常用字盘</b> :<br>月前新資<br>夜 浙 ▲ 四                                                                                                    |                           | X   |
| 完成 😌 網際網路 🖓                                                                                                    | <ul> <li>➡ 86%</li> </ul> | • 1 |

| ●地方教育委員基金合計資訊系統 - Windows Internet Explorer<br>■ https://eccounting.mos.gov.tw/md_ds_additional_bulget_edit.seps?row_id=19192&form_act=modify<br>預算管理 - 補辨預算作素。                                                                                                    |                                                                       |
|----------------------------------------------------------------------------------------------------|-----------------------------------------------------------------------|
| <ul> <li>申請日期: 104/6/2 ○</li> <li>工作計畫: 5M4 其他設備</li> <li>分支計畫: 5M4 其他設備</li> <li>分支計畫: 5M4 其他設備</li> <li>分支計畫: 514 購置機械及設備</li> <li>④ 非計畫型資本資出</li> <li>○計畫型資本資出</li> <li>○計畫型資本資出</li> <li>計算單位: 6</li> <li>敷量: 1</li> <li>單價: 30,000.00</li> <li>金額: 30,000</li> <li>設備名稱: 圖草機</li> </ul> | <ul> <li>✓</li> <li>✓</li> <li>✓</li> <li>✓</li> <li>(新完成!</li> </ul> |
| <b>経費來源</b> : 自有財產<br><b>說明</b> :<br>由場租收入(收支對列)超收部分購置                                                                                                    |                                                                       |

| 🧑 地方教育登展基金會計資訊系統              | ž - Windows Internet Explorer                     |       |
|-------------------------------|---------------------------------------------------|-------|
| 預算管理-                         | 補辦預算作業                                            |       |
| 申請日期:                         | 104/6/2                                           |       |
| 工作                            | 5M4 其他設備                                          |       |
| 分支計畫:                         | 5M420000 由學校編列執行之其他設備                             |       |
| 用途別:                          | 514 購置機械及設備                                       |       |
|                               | <ul> <li>○非計畫型資本資出</li> <li>○ 計計畫型資本資出</li> </ul> |       |
| 計質開位:                         |                                                   |       |
| 御皇、                           |                                                   | e     |
| 数単・                           |                                                   |       |
| 単復・                           | 30,000.00                                         |       |
| 金額:                           | 30,000 按確定                                        |       |
| 設備名稱:                         |                                                   |       |
|                               |                                                   |       |
|                               |                                                   |       |
| Annual State and Annual State |                                                   |       |
| 經費米源:                         | 自有財産                                              |       |
|                               |                                                   |       |
| 說明:                           | 由場租收入(收支對列)超收部分購置                                 |       |
|                               |                                                   |       |
|                               |                                                   |       |
|                               |                                                   | 17% - |
|                               |                                                   | 170   |

| 🥟 地方教育登展基金成立附屬單位預算會言                                                                                   | †系統 - Windows Internet E | xplorer      |                   |                 |                                |
|----------------------------------------------------------------------------------------------------|--------------------------|--------------|-------------------|-----------------|--------------------------------|
| COO - D https://accounting moe.gov.tw/                                                                 | main_page.aspx           |              | ■ ● ←             | 🗙 ಶ Live Search | P -                            |
| 🚖 我的最愛 🏉 地方教育發展基金成立附                                                                                   | 屬單位預算會計系統                |              | 🙆 • 🛍             | · 🖸 🚔 • 網頁(P) • | 安全性(3) • 工具(0) • 🕢 • »         |
| 2 the 2                                                                                                | 方教育领                     | 展基           | 会會計資              | 凯系统             | -                              |
| A B A                                                                                                  |                          |              |                   | 10002 7072 0    | 2 出<br>(1774) (17763 20015/5/2 |
| 福蕉编型 合計 決算                                                                                             |                          |              |                   |                 |                                |
| <ul> <li>基本資料維護作業</li> <li>預算管理</li> <li>補辦預算</li> </ul>                                               | 預算管理                     | 1-補辦         | 预算作者              |                 |                                |
| 補辦預算申請作業                                                                                               |                          | _            |                   |                 |                                |
| 王 超支併決算 王 葡算保留                                                                                         | ● 新宿査科会 2200             |              | ◎ 未核准             | ○ 已送出簽核 ○ 已核准   | ○ 已退回 ○ 全部                     |
| 產生法定預算                                                                                                 | 刪除修改申請日期                 | 工作計畫         | 分支計畫              | 用途別             | 設備名稱經費來源數量                     |
| 預算分配作業                                                                                                 | 104/6/2                  | 5M4 其他設備 5M4 | 20000 由學校編列執行之其他詞 | 投備 514 購置機械及設備  | 割草機 自有財産                       |
| 預算控制查詢作業<br>預算分配作業(限99年使用)<br>預算執行餘額表<br>代收代辦經費收支餘額表<br>都門預算編製                                         |                          |              |                   |                 |                                |
| <ul> <li>● 簽證管理</li> <li>● 會計憑證</li> <li>● 會計憑證</li> <li>● 會計簿籍</li> </ul>                             |                          |              |                   |                 | $\overline{}$                  |
| <ul> <li>         會計報告      </li> <li>         第調服会告管理系统      </li> <li>         新調服客      </li> </ul> |                          |              | (回到               | 的未核准狀態          |                                |
| <ul> <li>□ □</li></ul>                                                                                 |                          |              | Z                 | , L             | $\mathcal{Y}$                  |
| < >>                                                                                                   |                          |              |                   |                 | > @ 107@                       |

(六)因系統無補辦預算表格列印補辦預算數額表功能,請至主計處網頁表格下載 區自行下載。

基金用途預計超支預算申請表、補辦預算數額表及相關證明文件附於公文當附件報送縣府。

|      | A                                          | В           | С           | D    | E   | F | G    | I  | J    | K                | L       | ^ |
|------|--------------------------------------------|-------------|-------------|------|-----|---|------|----|------|------------------|---------|---|
| 1    | 1 花蓮縣地方教育發展基金-花蓮縣〇〇國民小學                    |             |             |      |     |   |      |    |      |                  |         |   |
| 2    | 補辦預算數額表                                    |             |             |      |     |   |      |    |      |                  |         |   |
| 3    | 中華民國 105年度 單位:新臺幣千元                        |             |             |      |     |   |      |    |      |                  |         |   |
| 4    | 項 1                                        |             |             |      |     |   | 目    | 金額 | 辦理年度 | 說明               |         |   |
| 5    | 固定资                                        | 產之建訂        | <b>没、改良</b> | 、擴充  |     |   |      |    |      |                  |         |   |
| 6    | 514賗                                       | <b>筹置機械</b> | 及設備         |      |     |   |      | 30 | 104  | 為業務需求購置割<br>草機1台 |         |   |
| 7    |                                            |             |             |      |     |   |      |    |      |                  |         |   |
| 8    |                                            |             |             |      |     |   |      |    |      |                  |         |   |
| 9    |                                            |             |             |      |     |   |      |    |      |                  | 1       |   |
| 11   |                                            |             |             |      |     |   |      |    |      |                  | 1       |   |
| 12   |                                            |             |             |      |     |   |      |    |      |                  |         |   |
| 13   |                                            |             |             |      |     |   |      |    |      |                  | 1       |   |
| 14   | 製表: 主辦會計:                                  |             |             |      |     |   | 基金主持 | 人: |      |                  |         |   |
| 15   | 5 註:一、應補辦預算項目,應逐筆填註,固定資產之建設、改良、擴充請依3級用途別科目 |             |             |      |     |   |      |    |      |                  |         |   |
| 16   |                                            | 分别填         | 註           |      |     |   |      |    |      |                  |         |   |
| 17   | 7 二、表內說明欄,請扼要述明補辦預算理由。                     |             |             |      |     |   |      |    |      |                  | -       |   |
| 18   | ニ、                                         | 報表規         | 格請以A        | 4橫式紙 | 張為準 | • |      |    |      |                  | <b></b> |   |
| 19   |                                            |             |             |      |     |   |      |    |      |                  |         | ~ |
| 14 4 | ▶ ▶ \檢附                                    | 文件〉 範例-     | 國中/         |      |     |   |      | <  |      |                  | >       |   |

註:補辦預算數額表